## SAMSUNG

Date: 08/14/2020 Subject: MIM-H04U(N) and MIM-H05UN Wi-Fi Adapter Updating Procedure Models: MIM-H04UN, MIM-H04U, MIM-H05UN

### MIM-H04U(N) Wi-Fi Adapter Firmware Updating Procedure

The MIM-H04U(N)/MIM-H05UN Wi-Fi adapter can be easily updated via Micro SD card. A normally functioning Wi-Fi adapter that is connected to the internet will update automatically. Manual updating may be required for service-related activities. Contact Samsung HVAC Technical Support for update files.

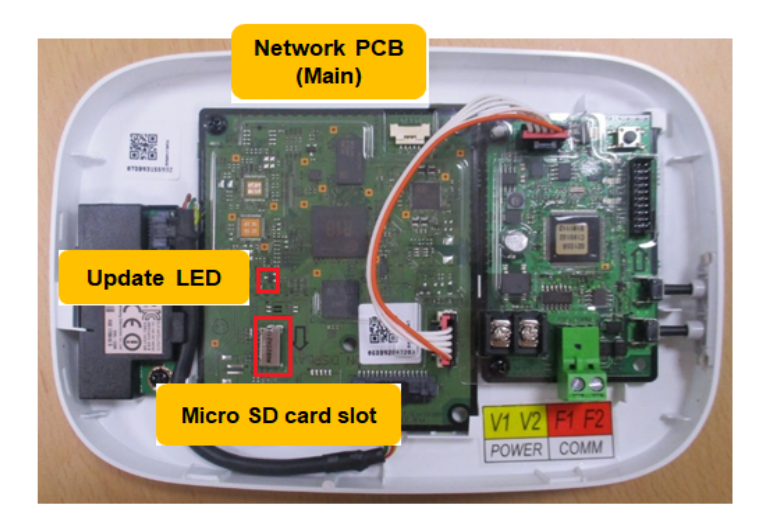

#### **Maximum Storage Capacity**

| Туре       | Capacity | File System |  |  |
|------------|----------|-------------|--|--|
| Micro SD   | Max 4GB  | FAT16       |  |  |
| Micro SDHC | Max 32GB | FAT32       |  |  |

1. Insert the Micro SD card into your computer and locate the drive within the file system of your PC.

| ,s   🖌 📕 =                                 | Manag              | e This PC                     |                           |                         |   |           |
|--------------------------------------------|--------------------|-------------------------------|---------------------------|-------------------------|---|-----------|
| File Computer                              | View Drive Too     | ols                           |                           |                         |   |           |
| Properties Open Rename                     | Access Map network | ork Add a network<br>location | Open<br>Settings & Manage | program                 |   |           |
| Location                                   | Net                | work                          | System                    |                         |   |           |
| $\leftarrow \rightarrow \land \uparrow > $ | This PC →          |                               |                           |                         |   |           |
| DVM03 1 Day                                | V Folders (7)      |                               |                           |                         |   |           |
| DVM04                                      |                    | 3D Objects                    |                           | Desktop                 |   | Documents |
| DVMS04 Updat                               |                    |                               |                           |                         |   |           |
| Exploded View                              |                    |                               | _                         |                         | _ |           |
| Microsoft Team                             |                    | Downloads                     |                           | Music                   | - | Pictures  |
| Pictures                                   | · · · ·            |                               | <b>~</b>                  |                         | ~ |           |
| Samsung HVAC                               |                    | Videos                        |                           |                         |   |           |
| SamsungHVAC                                |                    |                               |                           |                         |   |           |
| SamsungHVAC.                               | V Devices and      | drives (2)                    |                           |                         |   |           |
| DMS2.6.5.4_SD                              |                    | Local Disk (C:)               | <b>(</b> ]                | SD Card (D:)            |   |           |
| DVM S_HR_Cyc                               |                    | 129 GB free of 2              | 21 GB                     | 1.87 GB free of 1.87 GB |   |           |
| DVMS04 Updat                               |                    |                               |                           |                         |   |           |
| S This PC                                  |                    |                               |                           |                         |   |           |
| 3D Objects                                 |                    |                               |                           |                         |   |           |
| Deckton                                    |                    |                               |                           |                         |   |           |

Samsung HVAC maintains a policy of ongoing development, specifications are subject to change without notice.

# <u>Samsung</u>

 The Micro SD card must be formatted before continuing. Right-click the Micro SD card icon and click [Format..]. Verify the [Allocation unit size] is set to "Default allocation size" and click [Start] to begin the format process.

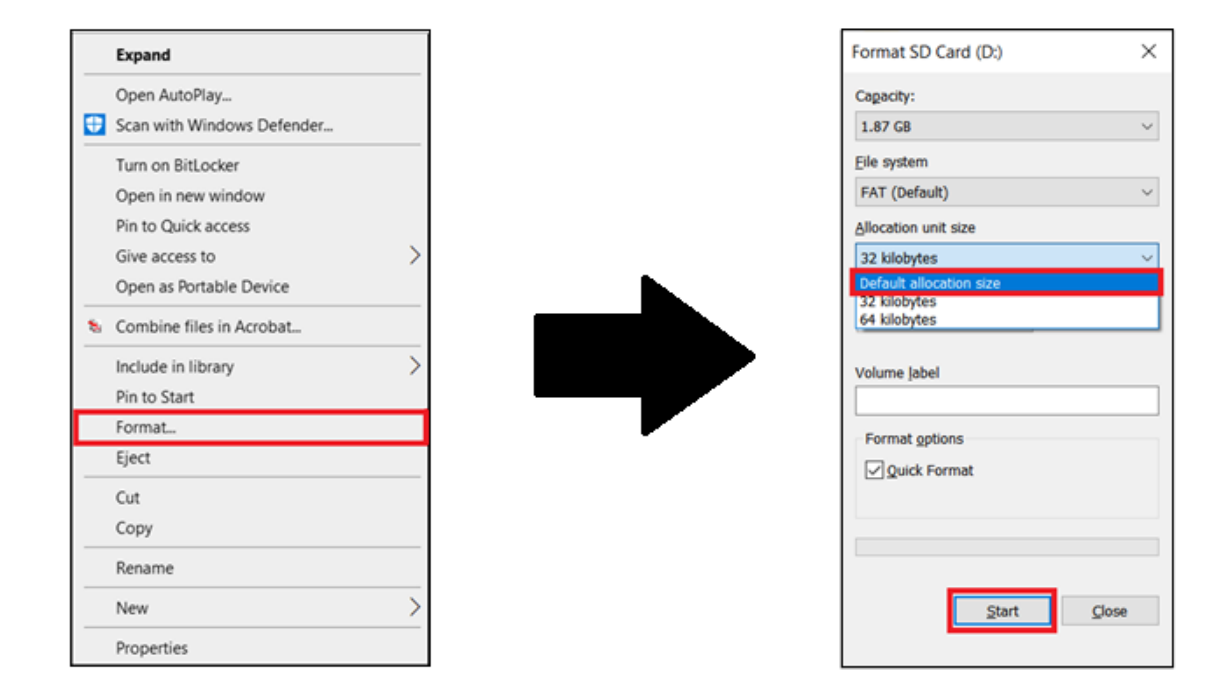

3. When the format process has completed, open the Micro SD card and create a new folder titled " update".

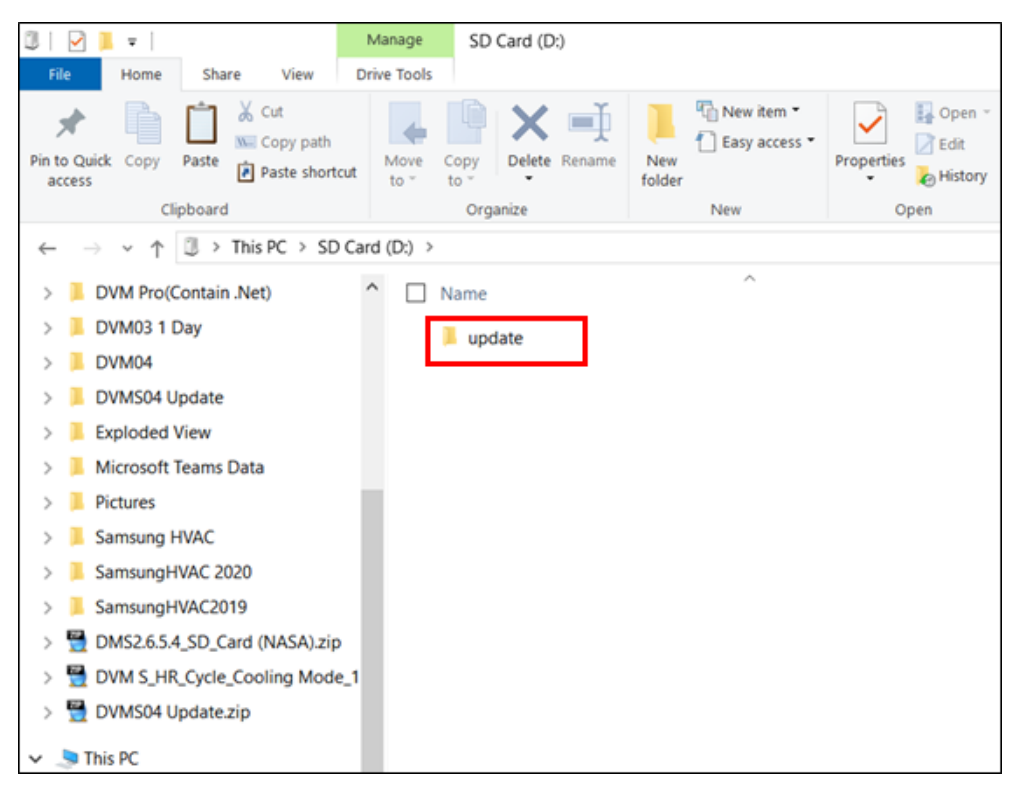

4. Copy the contents of the MIM-H04U(N)/MIM-H05UN firmware file into the "update" folder on the Micro SD card.

| 10       Nort       Vert       Vert       <                                                                                                    | 🛛 🗹 📜 🖛 🔤 update              |                         |                                                                                                    |                           |            |  | -                         |     |
|----------------------------------------------------------------------------------------------------|-------------------------------|-------------------------|----------------------------------------------------------------------------------------------------|---------------------------|------------|--|---------------------------|-----|
| View Color View Corput   View Corput View Corput   View Corput V                                                                                                    | File Home Share View          |                         |                                                                                                    |                           |            |  |                           |     |
| Cópbard         Organiza         New         Open         Select           Cópbard         Organiza         Organiza         Open         Select         Image: Comments         Image: Comments         Image: Comment                                                                                                    |                               | Move Copy Delete Rename | New item •<br>D Easy access •<br>Ider<br>Ider<br>Ider<br>Ider<br>Ider<br>Iden<br>Iden<br>Id | Select all<br>Select none |            |  |                           |     |
| <ul> <li></li></ul>                                                                                                    | Clipboard                     | Organize                | New Open                                                                                                    | Select                    |            |  |                           |     |
| I       Outmonts1 <ul> <li>Name</li> <li>Date modified</li> <li>Type</li> <li>Size</li> </ul> I       Outmonds1 <ul> <li>Size</li> <li>Doutloads</li> <li>Outmonds1</li> <li>Doutloads</li> <li>Outmonds1</li> <li>Doutloads</li> <li>Outmonds1</li> <li>Outmonds1</li></ul>                                                                                                    | + 📜 > This PC > SD Card       | (D:) > update           |                                                                                                    |                           |            |  | ~ <sup>(1)</sup>          | Sea |
| Download1 <ul> <li>boottlex</li> <li>6/2/2020 414 PM</li> <li>FCX File</li> <li>100</li> </ul> DVMA P(Contain Net) <ul> <li>boottlagn</li> <li>6/2/2020 414 PM</li> <li>File</li> <li>925 K8</li> </ul> DVMA P(Contain Net) <ul> <li>cgimage</li> <li>6/2/2020 414 PM</li> <li>File</li> <li>925 K8</li> </ul> DVMA P(Contain Net) <ul> <li>ditbin</li> <li>6/2/2020 414 PM</li> <li>File</li> <li>925 K8</li> <li>ditbin</li> <li>6/2/2020 414 PM</li> <li>Sin Sing T(Aline)</li> <li>file</li> <li>file</li> <li< th=""><th>Documents</th><th>Name</th><th>Date modified</th><th>Туре</th><th>Size</th><th></th><th></th><th></th></li<></ul>                                                                                                    | Documents                     | Name                    | Date modified                                                                                                    | Туре                      | Size       |  |                           |     |
| Downloads       Coond.3,n       6/3/2020 4/16 PM       SON File       1KB         DVMA PocContain. Net)       Ginage       6/3/2020 4/14 PM       BIN File       255 KB         DVMA04       Gibs.gon       6/3/2020 4/14 PM       BIN File       255 KB         DVMA04       Gibs.gon       6/3/2020 4/14 PM       BIN File       256 KB         DVMA04       Gibs.gon       6/3/2020 4/14 PM       SON File       1KB         DVMA04       Microsoft Teams Data       Microsoft Teams Data       Gibs.gon       6/3/2020 4/14 PM       SNF File       4 KB         Microsoft Teams Data       Microsoft.aimage.sh       6/3/2020 4/14 PM       SNF File       4 KB         Samsung/HAC       Microsoft.aimage.sh       6/3/2020 4/14 PM       SNF File       4 KB         Samsung/HAC       Microsoft.aimage.sh       6/3/2020 4/14 PM       SNF File       1 KB         Samsung/HAC       Bip Stem-data.aim       6/3/2020 4/14 PM       SNF File       1 KB         OVM Si, Hic, Vick.Cooling Mode_1       Bip Stem-data.aim       6/3/2020 4/16 PM       SON File       1 KB         DVM Si, Hic, Vick.Cooling Mode_1       Bip Stem-data.aim       6/3/2020 4/16 PM       SON File       1 KB         DVM Si, Hic, Vick.Cooling Mode_1       Bip Stem-data.aim       6/3/2020                                                                                                    | Download1                     | boot0.fex               | 6/3/2020 4:14 PM                                                                                                    | FEX File                  | 32 KB      |  |                           |     |
| DVM Pro(Contain Met)       Contain Very         DVMA03 1 Day       Contain Very         DVMA03 1 Day       dtb.bin         DVMA04       dtb.bin         DVMA05 1 Day       dtb.bin         DVMA04       dtb.bin         DVMA05 1 Day       dtb.bin         DVMA05 1 Day       dtb.bin         DVMA5 1 Day       dtb.bin         DVMA5 1 Day       dtb.bin         DVMA5 2 Day       dtb.bin         DVMA5 2 Day       dtb.bin                                                                                                    | Downloads                     | boot0.san               | 6/3/2020 4:16 PM                                                                                                    | SGN File                  | 1 KB       |  |                           |     |
| DVM03 1 Day <ul> <li>dtbin</li> <li>6/1/2020 414 PM</li> <li>BIN File</li> <li>25 Kile</li> </ul> DVM04              dtbin              6/1/2020 416 PM              Solve File              KB         DVM054 Update              initrdiagn              6/1/2020 414 PM              Discimage File              1KB         DVM054 Update              initrdiagn              6/1/2020 414 PM              Sh File              KB         Microsoft Teams Data              initrdiagn              6/1/2020 414 PM              SH File              KB         Pictures              michoots-stantah              6/1/2020 414 PM              SH File              4KB         SamsungHVAC              michoots-stantah              6/1/2020 414 PM              SH File              4KB         SamsungHVAC 2020              irottsimg              6/1/2020 416 PM              Dic Image File              1KB         DVMS25.S4_S4_SD_Card (MASA).zip              gystem-datasign              6/1/2020 416 PM              Dic Image File              1KB         DVMS24 Update-zip              system-datasign              6/1/2020 416 PM                                                                                                    | DVM Pro(Contain .Net)         | coimage                 | 6/3/2020 4:14 PM                                                                                                    | File                      | 925 KB     |  |                           |     |
| DVMA4 <ul> <li>dtbasgn</li> <li>dtbasgn</li> <lidtbasgn< li=""></lidtbasgn<></ul>                                                                                                    | DVM03 1 Day                   | dtb.bin                 | 6/3/2020 4:14 PM                                                                                                    | BIN File                  | 256 KB     |  |                           |     |
| DVMSO4 Update       Inited.img       6/3/202 0.414 PM       Disc Image File       10.240 KB         Exploded View       Inited.sgn       6/3/202 0.414 PM       SN File       1 KB         Microsoft Teams Data       Imk-toal-inage.sh       6/3/202 0.414 PM       SH File       4 KB         Pictures       Imk-toal-inage.sh       6/3/202 0.414 PM       SH File       4 KB         SamsungHVAC       Imk-toal-inage.sh       6/3/202 0.414 PM       SH File       4 KB         SamsungHVAC 2020       Imk-gang-rcc       6/3/202 0.414 PM       SH File       1 KB         SamsungHVAC 2020       Imk-gang-rcc       6/3/202 0.416 PM       Disc Image File       36.2932 KB         SamsungHVAC 2020       Immk-gang-rcc       6/3/202 0.416 PM       Disc Image File       36.2932 KB         SamsungHVAC 2020       Immk-gang-rcc       6/3/202 0.416 PM       Disc Image File       36.2932 KB         DVM SLAKCArd(NASA)zip       Image system-data.sin       6/3/202 0.416 PM       SGN File       1 KB         DVM SLAKCycle_coloning Mode_1       Image       Image 6/3/2020 414 PM       File       51.20         DVM SLAKCArd(NASA)zip       Image 6/3/2020 414 PM       File       51.20       1 Image         DVM SLAKCycle_coloning Mode_1       Image 6/3/2020 416 PM       SGN F                                                                                                    | DVM04                         | dtb.sgn                 | 6/3/2020 4:16 PM                                                                                                    | SGN File                  | 1 KB       |  |                           |     |
| Exploided View           initidign         6/3/2020 4/16 PM         SGN File         1 KB           Microsoft Teams Data           mik-bod-sidard.sh         6/3/2020 4/14 PM         SH File         4 KB           Pictures           mik-bod-sidard.sh         6/3/2020 4/14 PM         SH File         4 KB           Samsung HVAC           mik-bad-sidard.sh         6/3/2020 4/14 PM         SH File         4 KB           SamsungHVAC 2020           mik-bad-sidard.sh         6/3/2020 4/14 PM         SH File         14 KB           SamsungHVAC 2020           mik-bad-sidard.sh         6/3/2020 4/14 PM         SH File         14 KB           SamsungHVAC 2020           mik-bad-sidard.sh         6/3/2020 4/16 PM         Disc Image File         362.932 KB           SamsungHVAC 2020           mik-bad-sidarg.sh         6/3/2020 4/16 PM         Disc Image File         31.632 KB           DVM SLHR_Cycle_Cooling Mode_1           gystem-data.sng         6/3/2020 4/16 PM         Disc Image File         31.632 KB           DVM SLHR_Cycle_Cooling Mode_1           gystem-data.sng         6/3/2020 4/16 PM         SGN File         1.88           DVM SLHR_Cycle_Cooling Mode_1           gystem-data.sng         6/3/2020 4/16 PM         SGN File         1.88           DVM SLHR_Cycle_Cooling Mode_1           gydate.sng         6/3/2                                                                                                    | DVMS04 Update                 | initrd.img              | 6/3/2020 4:14 PM                                                                                                    | Disc Image File           | 10,240 KB  |  |                           |     |
| Billione View       mick-boot-skcard.sh       6/3/2020 4/14 PM       SH File       4 K8         Microsoft Teams Data       mick-boot-skcard.sh       6/3/2020 4/14 PM       SH File       4 K8         Pictures       mick-doat-image.sh       6/3/2020 4/14 PM       SH File       4 K8         SamsungHVAC       mick-gang-image.sh       6/3/2020 4/14 PM       SH File       1 K8         SamsungHVAC 2020       mick-gang-image.sh       6/3/2020 4/14 PM       SH File       1 K8         SamsungHVAC 2020       mick-gang-image.sh       6/3/2020 4/14 PM       SH File       1 K8         SamsungHVAC 2020       mick-gang-image.sh       6/3/2020 4/14 PM       SH File       1 K8         SamsungHVAC 2020       mick-gang-image.sh       6/3/2020 4/14 PM       SH File       1 K8         Microsoft Teams       gestem-data.sgn       6/3/2020 4/14 PM       SK File       1 K8         DVM SyHEx/Scyle_Cooling Mode.st       gestem-data.sgn       6/3/2020 4/14 PM       File       1 K8         DVM SyHEx/Scyle_Cooling Mode.st       gestem-data.sgn       6/3/2020 4/14 PM       SK File       1 K8         DVM SyHEx/Scyle_Cooling Mode.st       gestem-data.sgn       6/3/2020 4/14 PM       SK File       1 K8         DVM SyHEx/Scyle_Cooling Mode.st       gestem-data.sgn <t< td=""><td>Evaluated View</td><td>initrd.sgn</td><td>6/3/2020 4:16 PM</td><td>SGN File</td><td>1 KB</td><td></td><td></td><td></td></t<>                                                                                                    | Evaluated View                | initrd.sgn              | 6/3/2020 4:16 PM                                                                                                    | SGN File                  | 1 KB       |  |                           |     |
| microsoft reams Data         microsoft reams Data         microsoft reams Data           Pictures         microsoft reams Data         microsoft reams Data           Pictures         microsoft reams Data         microsoft reams Data           Pictures         microsoft reams Data         microsoft reams Data           Pictures         microsoft reams Data         microsoft reams Data           Samsung HVAC         microsoft reams Data         6/3/2020 4/16 PM         Site Image File         362,932 KB           Samsung HVAC2019         Image File         0/3/2020 4/16 PM         Disc Image File         362,932 KB           DMS26.54.5D, Card (NASA)zipp         Image Sign         6/3/2020 4/16 PM         Disc Image File         18           DVMS.4K_CycleColoing Mode_1         Image Sign         6/3/2020 4/16 PM         Disc Image File         18           DVMS.4K_CycleColoing Mode_1         Image Sign         6/3/2020 4/16 PM         SGN File         1.8           DVMS.4K_CycleColoing Mode_1         Image Sign         6/3/2020 4/16 PM         SGN File         1.88           DVMS.4K_CycleColoing Mode_1         Image Sign         6/3/2020 4/16 PM         SGN File         1.88           DVMS.4K_CycleColoing Mode_1         Image Sign         6/3/2020 4/16 PM         SGN File         1.88                                                                                                    | Missouth Tanana Data          | mk-boot-sdcard.sh       | 6/3/2020 4:14 PM                                                                                                    | SH File                   | 4 KB       |  |                           |     |
| Pictures         mine-gang-crc         6/3/2020 4/14 PM         File         786 K8           Samsung HVAC         mic-gang-imagesh         6/3/2020 4/14 PM         Side         14 K8           Samsung HVAC         Pictorising         6/3/2020 4/14 PM         Side         14 K8           Samsung HVAC         Pictorising         6/3/2020 4/16 PM         Dice Image File         362.92 K8           Samsung HVAC         Pictorising         6/3/2020 4/16 PM         Side         1K8           DVMS SLRC, Cycle, Cooling Mode, I         Pictorising         6/3/2020 4/16 PM         Side         1K8           DVMS SLRC, Cycle, Cooling Mode, I         Pictorising         6/3/2020 4/16 PM         Side         1K8           DVMS SLRC, Cycle, Cooling Mode, I         Pictorising         6/3/2020 4/16 PM         Side         1K8           DVMS SLRC, Cycle, Cooling Mode, I         Pictorising         6/3/2020 4/16 PM         Side         1K8           DVMSU Updatezip         Urboot-packagesgn         6/3/2020 4/16 PM         Side         1K8           Dolects         Umage-Sign         6/3/2020 4/16 PM         Side         1K8           Docements         Umage-Sign         6/3/2020 4/16 PM         Side         1K8           Docements         Umagesgn <tds< td=""><td>Microsoft learns Data</td><td>mk-fota-image.sh</td><td>6/3/2020 4:14 PM</td><td>SH File</td><td>4 KB</td><td></td><td></td><td></td></tds<>                                                                                                    | Microsoft learns Data         | mk-fota-image.sh        | 6/3/2020 4:14 PM                                                                                                    | SH File                   | 4 KB       |  |                           |     |
| Image: Samsung HVAC       Image: mage: shimage: shima         | Pictures                      | mk-gang-crc             | 6/3/2020 4:14 PM                                                                                                    | File                      | 786 KB     |  |                           |     |
| SamsungHVAC 2020       I contsing       6/3/2020 416 PM       Disc Image File       362.932 88         SamsungHVAC 2019       I contsing       6/3/2020 416 PM       Disc Image File       1 K8         DM26.26.4.5Q.Card (NASA).zip       I system-data.sgn       6/3/2020 416 PM       SGN File       1 K8         DVM S.HR.Cycle_Cooling Mode_1       I system-data.sgn       6/3/2020 416 PM       SGN File       1 K8         DVM S.HR.Cycle_Cooling Mode_1       I system-data.sgn       6/3/2020 416 PM       SGN File       1 K8         DVM S.HR.Cycle_Cooling Mode_1       I system-data.sgn       6/3/2020 414 PM       FEX File       800 K8         DVM S.HR.Cycle_Cooling Mode_1       I uboot-packagetesc       6/3/2020 414 PM       FEX File       800 K8         DVM S.HR.Cycle_Cooling Mode_1       I uboot-packagetesc       6/3/2020 414 PM       FEX File       800 K8         DVM S.HR.Cycle_Cooling Mode_1       I uboot-packagetesc       6/3/2020 414 PM       FEX File       800 K8         Dostor       I umage 6/3/2020 414 PM       File       5120 K8       1 K8       1 Boto-mage File       35 K8         Destop       I updatessn       6/3/2020 414 PM       SGN File       1 K8       1 Botomage File       37 K8         Downloads       I update.sh       6/3/2020 416 PM                                                                                                    | Samsung HVAC                  | mk-gang-image.sh        | 6/3/2020 4:14 PM                                                                                                    | SH File                   | 14 KB      |  |                           |     |
| Image: Some of Some of | SamsungHVAC 2020              | rootfs.img              | 6/3/2020 4:16 PM                                                                                                    | Disc Image File           | 362,932 KB |  |                           |     |
| Image: State Addition (Mode, Shipe)       Image: System-data sing       6/3/2020 4/16 PM       Sink File       1.K8         Image: System-data sing       6/3/2020 4/16 PM       Sink File       1.K8       Image: System-data sing       6/3/2020 4/16 PM       Sink File       1.K8         Image: System-data sing       6/3/2020 4/16 PM       Sink File       1.K8       Image: System-data sing       6/3/2020 4/16 PM       Sink File       1.K8         Image: System-data sing       6/3/2020 4/16 PM       Sink File       1.K8       Image: System-data sing       Sink File       1.K8         Image: System-data sing       6/3/2020 4/16 PM       Sink File       1.K8       Image: System-data sing       Sink File       1.K8         Image: System-data sing       6/3/2020 4/16 PM       Sink File       1.K8       Image: System-data sing       Sink File       1.K8         Image: System-data sing       6/3/2020 4/16 PM       Sink File       1.K8       Image: System-data Sink File       1.K8         Image: System-data Sink File       1.K8       Image: Sink File       1.K8       Image: Sink File       1.K8         Image: Sink File       0.G/3/2020 4/16 PM       Sink File       1.K8       Image: Sink File       1.K8         Image: Sink File       0.G/3/2020 4/16 PM       Sink File       1.K8                                                                                                    | SamsungHVAC2019               | rootfs.sgn              | 6/3/2020 4:16 PM                                                                                                    | SGN File                  | 1 KB       |  | Colort o filo to provious |     |
| Image: Sprem-datasign       6/3/2020 4/16 PM       SGN File       1.88         Image: Sprem-datasign       6/3/2020 4/14 PM       File       800 K3         Image: Sprem-datasign       6/3/2020 4/14 PM       File       800 K3         Image: Sprem-datasign       6/3/2020 4/14 PM       File       800 K3         Image: Sprem-datasign       6/3/2020 4/14 PM       File       5/120 K3         Image: Sprem-datasign       6/3/2020 4/14 PM       File       5/120 K3         Image: Sprem-datasign       6/3/2020 4/14 PM       File       5/120 K3         Image: Sprem-datasign       6/3/2020 4/14 PM       File       5/120 K3         Image: Sprem-datasign       6/3/2020 4/14 PM       File       1/8         Image: Sprem-datasign       6/3/2020 4/14 PM       File       1/8         Image: Sprem-datasign       6/3/2020 4/14 PM       File       1/8         Image: Sprem-datasign       6/3/2020 4/14 PM       File       1/8         Image: Sprem-datasign       6/3/2020 4/14 PM       File       1/8         Image: Sprem-datasign       6/3/2020 4/16 PM       Sice Image File       87,356 K8         Image: Sprem-datasign       6/3/2020 4/16 PM       Sice Image File       87,356 K8         Image: Sprem-datasign       6/3/2                                                                                                    | DMS2.6.5.4_SD_Card (NASA).zip | system-data.img         | 6/3/2020 4:16 PM                                                                                                    | Disc Image File           | 81,632 KB  |  | Select a file to preview. |     |
| Image       6/3/2020 4:14 PM       FEX File       80 K8         Image       6/3/2020 4:14 PM       FEX File       80 K8         Image       6/3/2020 4:14 PM       File       1 K8         Image       6/3/2020 4:14 PM       File       5/120 K8         Image       6/3/2020 4:14 PM       File       5/120 K8         Image       6/3/2020 4:14 PM       SGN File       1 K8         Image       6/3/2020 4:16 PM       SGN File       1 K8         Image       6/3/2020 4:16 PM       SGN File       1 K8         Image       6/3/2020 4:16 PM       SGN File       1 K8         Image       0 updatesin       6/3/2020 4:16 PM       SGN File       1 K8         Image       0 updatesin       6/3/2020 4:16 PM       SGN File       1 K8         Image       0 updatesin       6/3/2020 4:16 PM       SGN File       1 K8         Image       0 updatesin       6/3/2020 4:16 PM       Discimage File       87,356 K8         Image       0 updatesin       6/3/2020 4:16 PM       SGN File       1 K8         Image       0 updatesin       6/3/2020 4:16 PM       SGN File       1 K8         Image       0 updatesin       SGN File       1 K8       1 K8                                                                                                    | DVM S_HR_Cycle_Cooling Mode_1 | system-data.sgn         | 6/3/2020 4:16 PM                                                                                                    | SGN File                  | 1 KB       |  |                           |     |
| > This PC <ul> <li>Phose PC</li> <li>Phose PC</li> <li>Phose</li></ul>                                                                                                    | 🚆 DVMS04 Update.zip           | u-boot-package.fex      | 6/3/2020 4:14 PM                                                                                                    | FEX File                  | 880 KB     |  |                           |     |
| Instruction       Image       6/3/2020 4:14 PM       File       5,120 KB         Image.sgn       6/3/2020 4:16 PM       SGN File       1 KB         Dosktop       Image.sgn       6/3/2020 4:16 PM       SGN File       1 KB         Documents       Image.sgn       6/3/2020 4:14 PM       SH File       35 KB         Downloads       Image.sgn       6/3/2020 4:14 PM       SH File       35 KB         Downloads       Image.sgn       6/3/2020 4:14 PM       SH File       35 KB         Music       Image.sgn       6/3/2020 4:14 PM       File       1 KB         Music       Image.sgn       6/3/2020 4:14 PM       File       1 KB         Music       Image.sgn       6/3/2020 4:14 PM       File       1 KB         Music       Image.sgn       6/3/2020 4:14 PM       File       1 KB         Music       Image.sgn       6/3/2020 4:16 PM       DiscImage.File       87,356 KB         Image.sgn       6/3/2020 4:16 PM       SGN File       1 KB         Music       Image.sgn       6/3/2020 4:16 PM       SGN File       1 KB         Image.sgn       6/3/2020 4:16 PM       SGN File       1 KB       1 KB         Image.sgn       6/3/2020 4:16 PM       SGN File                                                                                                    |                               | u-boot-package.sgn      | 6/3/2020 4:16 PM                                                                                                    | SGN File                  | 1 KB       |  |                           |     |
| 30 Objectis       Imagesgn       6/3/2020 4:16 PM       SGN File       1 KB         Desktop       Imagesgn       6/3/2020 4:16 PM       SGN File       1 KB         B Decuments       Imagesgn       6/3/2020 4:16 PM       SGN File       1 KB         Music       Imagesgn       6/3/2020 4:14 PM       File       35 KB         Music       Imagesgn       6/3/2020 4:16 PM       Sic Image File       8/3,56 KB         Imagesgn       6/3/2020 4:16 PM       Disc Image File       8/3,56 KB         Imagesgn       6/3/2020 4:16 PM       SGN File       1 KB         Imagesgn       6/3/2020 4:16 PM       SGN File       1 KB         Imagesgn       6/3/2020 4:16 PM       SGN File       1 KB         Imagesgn       6/3/2020 4:16 PM       SGN File       1 KB         Imagesgn       6/3/2020 4:16 PM       SGN File       1 KB         Imagesgn       6/3/2020 4:16 PM       SGN File       1 KB         Imagesgn       6/3/2020 4:16 PM       SGN File       1 KB         Imagesgn       6/3/2020 4:16 PM       SGN File       1 KB         Imagesgn       6/3/2020 4:16 PM       SGN File       1 KB         Imagesgn       5/3/2020 4:16 PM       SGN File       1 KB                                                                                                    | This PC                       | 🗋 ulmage                | 6/3/2020 4:14 PM                                                                                                    | File                      | 5,120 KB   |  |                           |     |
| I opdate.sgn       6/3/2020 4/16 PM       SGN File       1 KB         Documentas       I update.sh       6/3/2020 4/14 PM       SH File       35 KB         Documentas       I update.sh       6/3/2020 4/14 PM       SH File       35 KB         Documentas       I update.sh       6/3/2020 4/14 PM       File       35 KB         Music       I update.sh       6/3/2020 4/14 PM       File       1 KB         Fictures       I user.sgn       6/3/2020 4/16 PM       Disc.Image File       87,356 KB         If Videos       I user.sgn       6/3/2020 4/16 PM       SGN File       1 KB         If Videos       I user.sgn       6/3/2020 4/16 PM       SGN File       1 KB         If Videos       I user.sgn       6/3/2020 4/16 PM       SGN File       1 KB         If Videos       I user.sgn       6/3/2020 4/16 PM       SGN File       1 KB         If Videos       I user.sgn       I user.sgn       I user.sgn       I user.sgn         If Videos       I user.sgn       I user.sgn       I user.sgn       I user.sgn         If Videos       I user.sgn       I user.sgn       I user.sgn       I user.sgn         If Videos       I user.sgn       I user.sgn       I user.sgn       I user.sgn <td>3D Objects</td> <td>ulmage.sgn</td> <td>6/3/2020 4:16 PM</td> <td>SGN File</td> <td>1 KB</td> <td></td> <td></td> <td></td>                                                                                                    | 3D Objects                    | ulmage.sgn              | 6/3/2020 4:16 PM                                                                                                    | SGN File                  | 1 KB       |  |                           |     |
| Image: Cocuments       Image: Cocuments       Image: Cocuments <td< td=""><td>Desktop</td><td>update.sgn</td><td>6/3/2020 4:16 PM</td><td>SGN File</td><td>1 KB</td><td></td><td></td><td></td></td<>                                                                                                    | Desktop                       | update.sgn              | 6/3/2020 4:16 PM                                                                                                    | SGN File                  | 1 KB       |  |                           |     |
| Downloads         I UPDATE_ALL         6/3/2020 4:14 PM         File         1 KB           Music         Isource         6/3/2020 4:16 PM         Disc Image File         87,356 KB           Pictures         Isource         6/3/2020 4:16 PM         Disc Image File         87,356 KB           Videos         Isource         6/3/2020 4:16 PM         SGN File         1 KB           StoCard Disk (C)         StoCard (D2)         Videos         StoCard (D2)         Videos                                                                                                    | Documents                     | update.sh               | 6/3/2020 4:14 PM                                                                                                    | SH File                   | 35 KB      |  |                           |     |
| Music         Generating         6/3/2020 4:16 PM         Disc Image File         87,356 KB           Pictures         Local Disk (C,)         SGN File         1 KB           S SD Card (D;)         V         V         V                                                                                                    | Downloads                     | UPDATE_ALL              | 6/3/2020 4:14 PM                                                                                                    | File                      | 1 KB       |  |                           |     |
|                                                                                                    | Music                         | user.img                | 6/3/2020 4:16 PM                                                                                                    | Disc Image File           | 87,356 KB  |  |                           |     |
| Videos Local Disk (C) 3D Card (D:) V                                                                                                    | Pictures                      | user.sgn                | 6/3/2020 4:16 PM                                                                                                    | SGN File                  | 1 KB       |  |                           |     |
| Local Disk (C)<br>3 SD Card (D) V                                                                                                    | Videos                        |                         |                                                                                                    |                           |            |  |                           |     |
| □ SD Card (02) V                                                                                                    | Local Disk (C:)               |                         |                                                                                                    |                           |            |  |                           |     |
| 2 op ond feit                                                                                                    | SD Card (D)                   |                         |                                                                                                    |                           |            |  |                           |     |
| 4 items                                                                                                    | 4 items                       |                         |                                                                                                    |                           |            |  |                           |     |

- 5. Eject the Micro SD card by right-clicking on the Micro SD card. Remove the Micro SD card from your laptop and insert into the Micro SD card slot of the Wi-Fi adapter.
- 6. Press the [Reset] button on the side of the Wi-Fi adapter.
  - The LED on the Wi-Fi adapter blinks every 2 seconds during the update process.
  - Once the update has successfully completed, the LED immediately turns ON and then turns OFF for a longer duration (ON: 0.2 second, OFF: 2 seconds).
  - If the update fails, the LED will blink rapidly (every 0.2 second). Try the update again by pressing the [Reset] button.
- 7. When the update has successfully completed, remove the Micro SD card and press the [Reset] button.

#### **Additional Notes**

Restarting the MIM-H04U(N)/MIM-H05UN after an update failure will restore the software to the previous version. When an update failure persists, follow the instructions below.

- File issue: Delete the files from the "**update**" folder and re-copy the MIM-H04U(N)/MIM-H05UN firmware files to the MicroSD card again.
- Micro SD card issue: Replace the Micro SD card.
- MIM-H04U(N) PCB issue: Replace the Network (Main ) PCB